# 利用者登録の手順

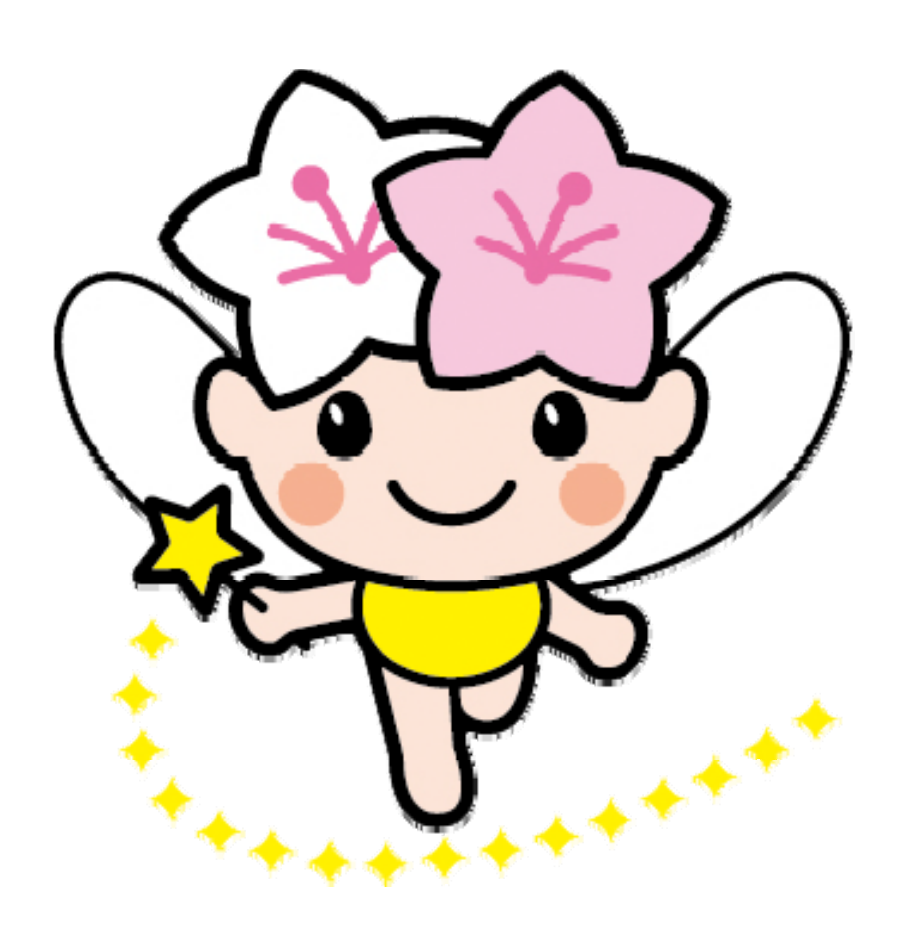

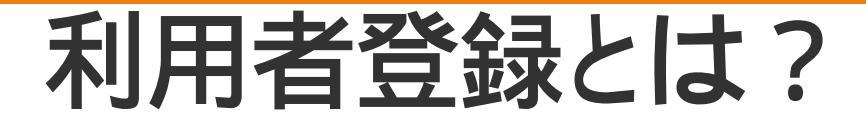

お手持ちのICカードを、 本市の電子入札システムで使えるようにするために、 本市の電子入札システムに登録する処理をいいます。

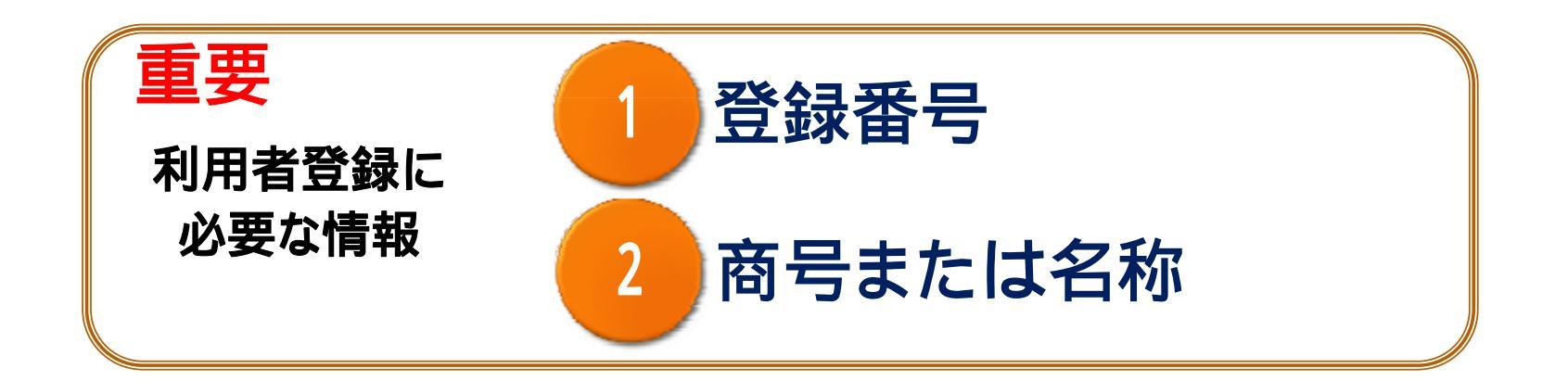

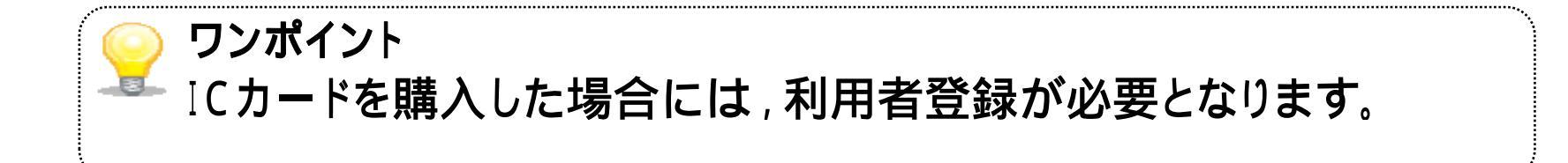

**Utsunomiya** City

### 登録番号について

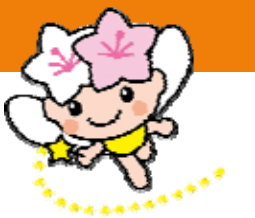

3

・入札参加資格認定通知書に記載の「相手方番号」を使います。 ・相手方番号の「先頭1文字」と、「末尾7文字」を 連結した、「8文字の番号」となります。

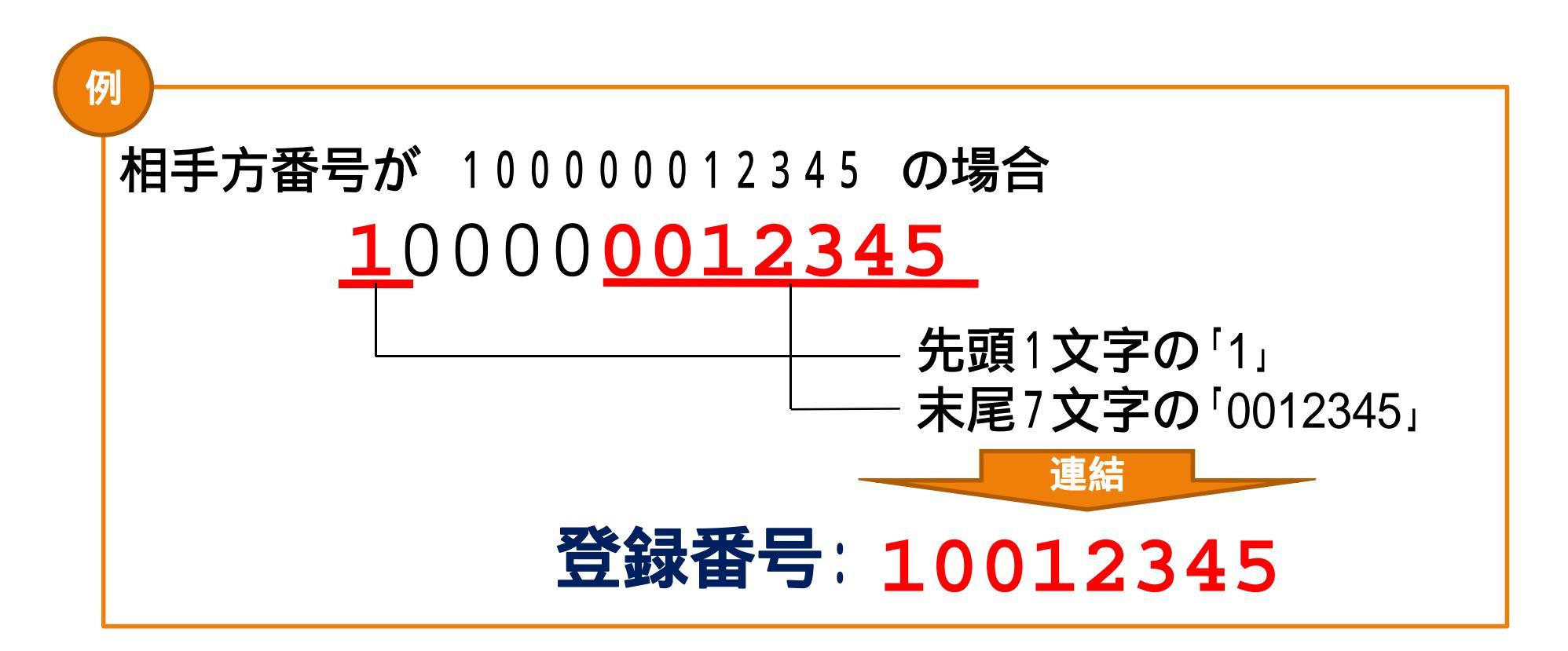

# 利用者登録時の留意事項

ご注意 インターネットでは使えな い文字があります。

**Utsunomiya** City

#### 登録番号

·登録番号は半角数字8文字で入力してください。

#### 商号または名称

·原則として,本市へ提出された入札参加資格審査申請書の記載内容と 同一となります。

ワンポイント 機種依存文字など呼ばれる文字はインターネットでは使うこ とができません。申請された商号や代表者名に該当する文 字が含まれていた場合、インターネットで使うことができる文 字に代替して登録する場合がありますので,利用者登録の 際は該当する文字を置き換えて入力してください。 該当する方には個別にお知らせします。 参考資料 髙崎→高崎

別紙3「使用できない文字例について」

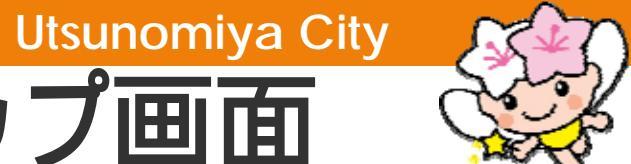

新電子入札システムトップ画面

|                      | P = 0 2 OkS/εC • 0 ★ 0                                                                                                    |           |
|----------------------|----------------------------------------------------------------------------------------------------|-----------|
| 宇羅宮市 (2)<br>電子入札システム |                                                                                                    |           |
|                      | 「利用者登録/電子入札」選択画面(受注者用)                                                                                                    |           |
|                      | ※初めて電子入札システムをご利用になる方は、利用者登録を行う前に、 <u>利用準備マニュアル</u> を<br>ご確認べださい。利用準備が未実施の場合、システムは正常に動作しません。<br><u>利用者登録</u>                   |           |
|                      | 電子入札システム<br>業務実行中は、この画面を閉じないで下さい。                                                                                             |           |
|                      | 薄粉画面よりも先にこの画面を閉しると、<br>アブリケーションが正常に終了しない場合があります。<br>JRE7へのバージョンア・プロ手順や現在ご利用中のJREバージョンがご不明の場合は、<br>ICカービ購入先の名民間認証局にお問い合わせください。 |           |
|                      | 利用者登録                                                                                                    |           |
|                      | <u>電子入札シスラ</u>                                                                                                    | <u>=4</u> |
|                      | 部分拡大                                                                                                    |           |

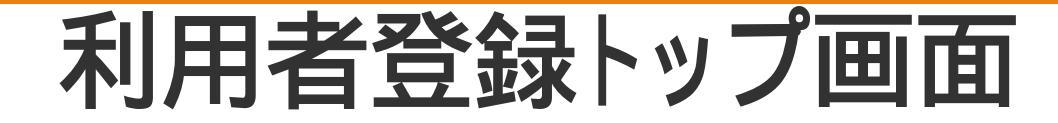

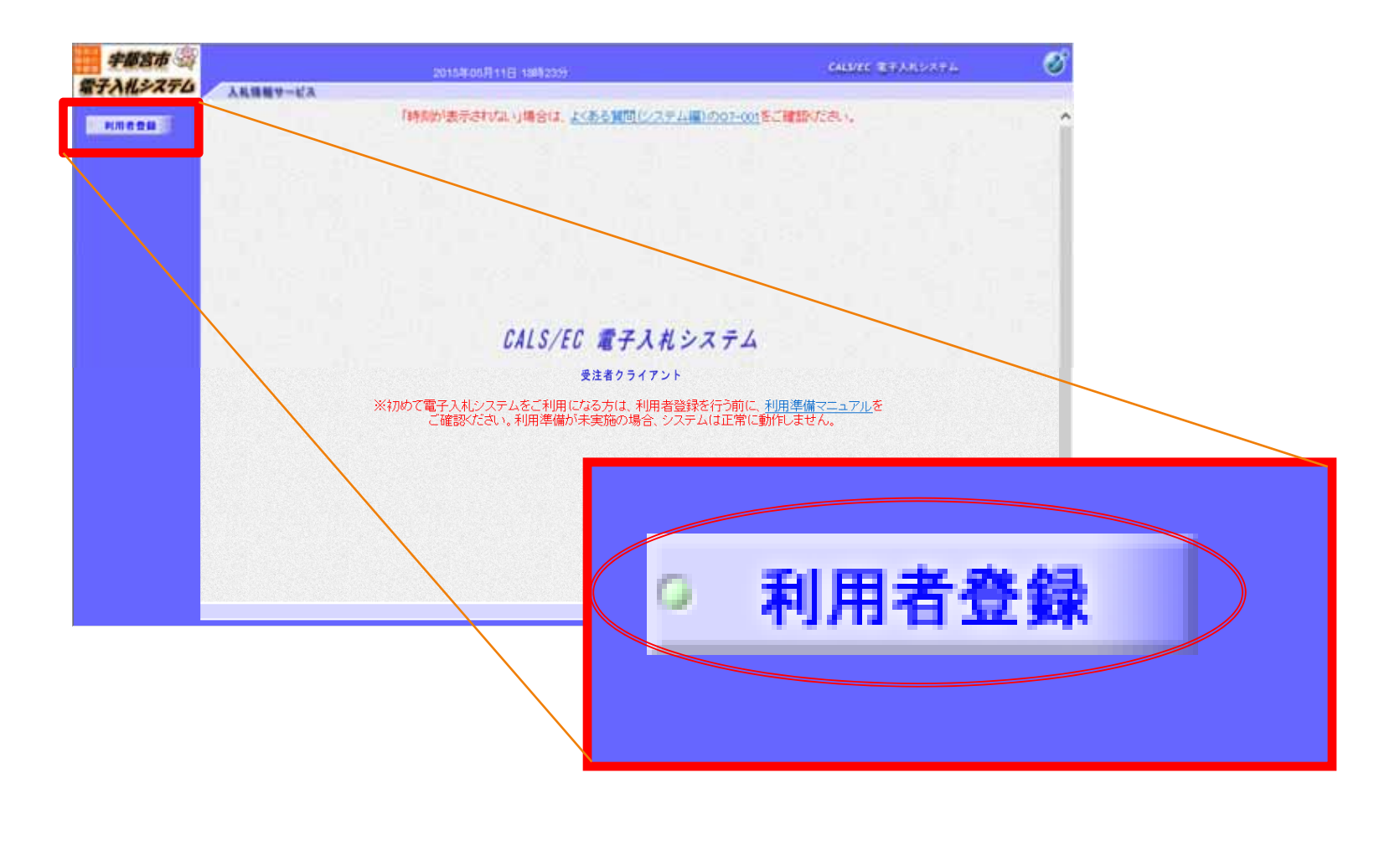

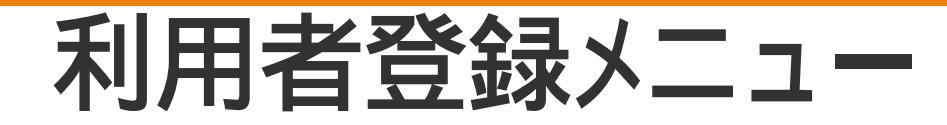

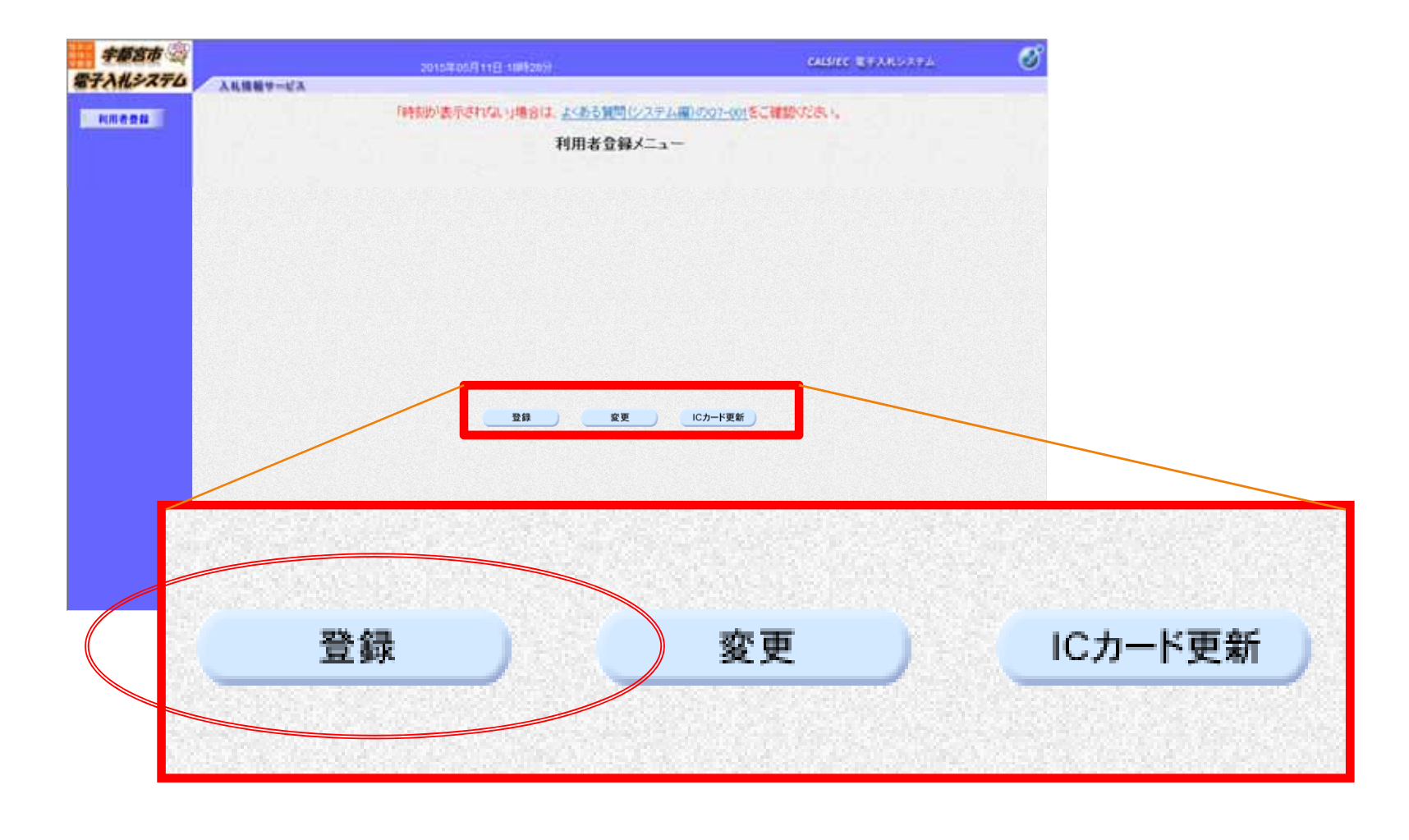

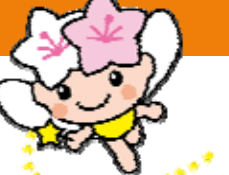

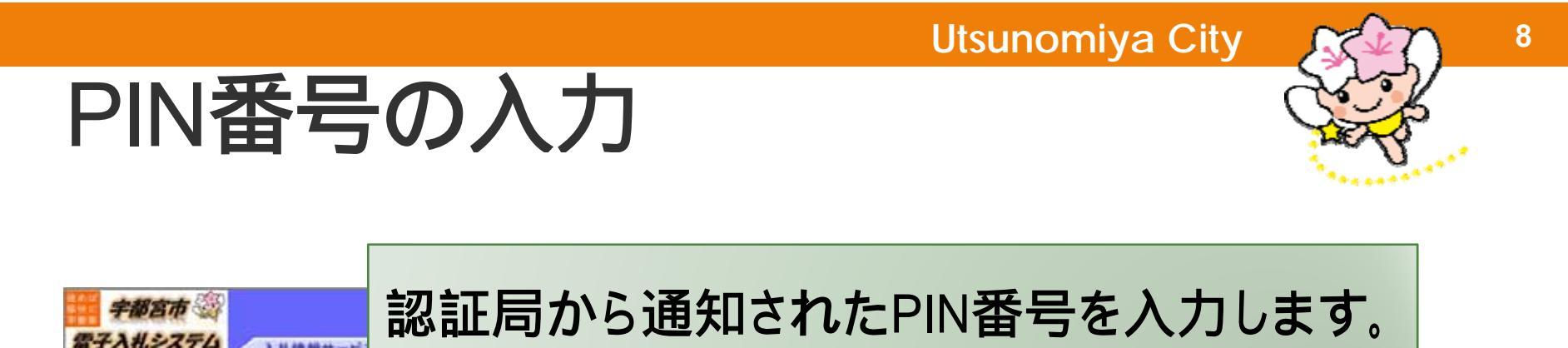

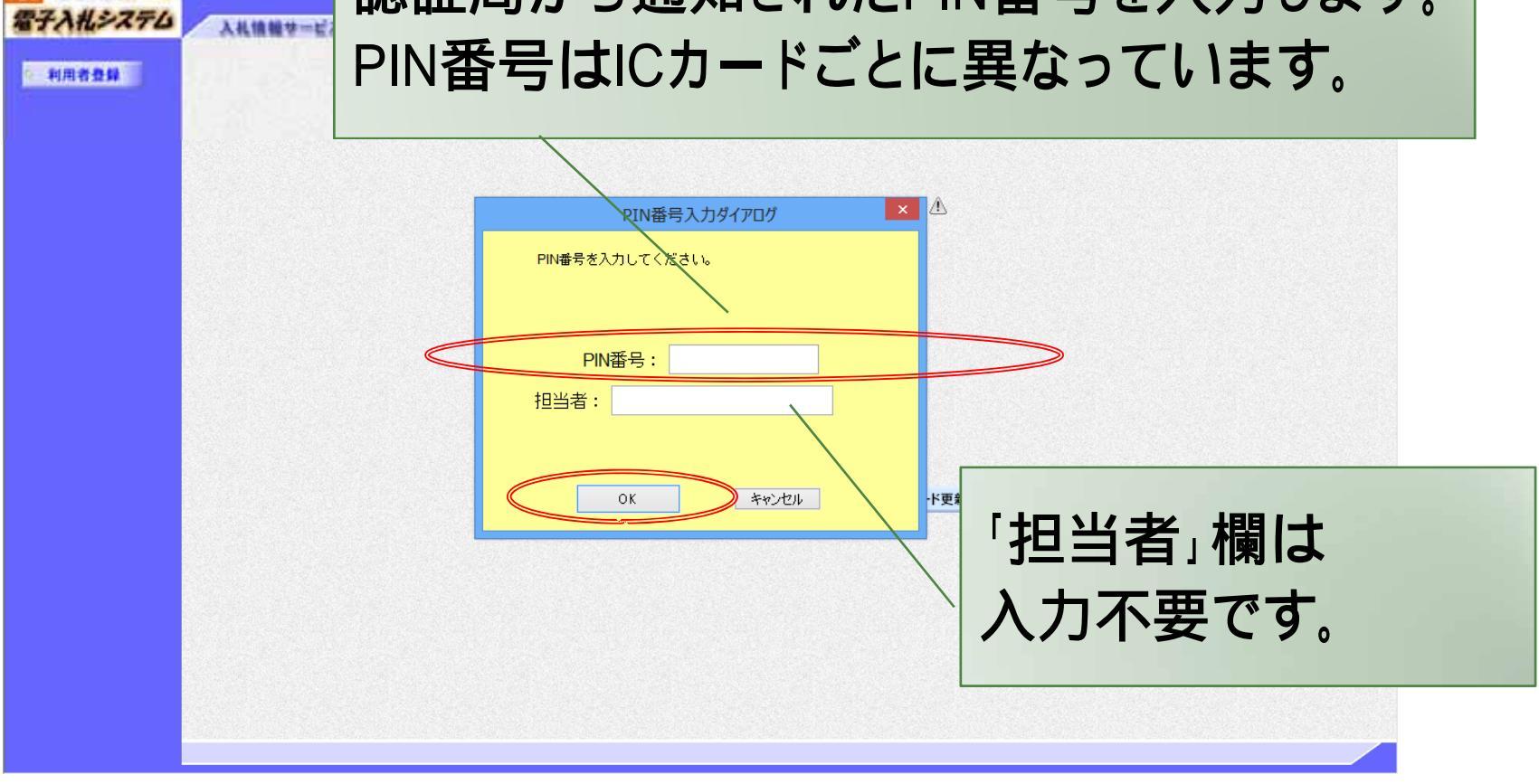

## 資格審査情報の入力

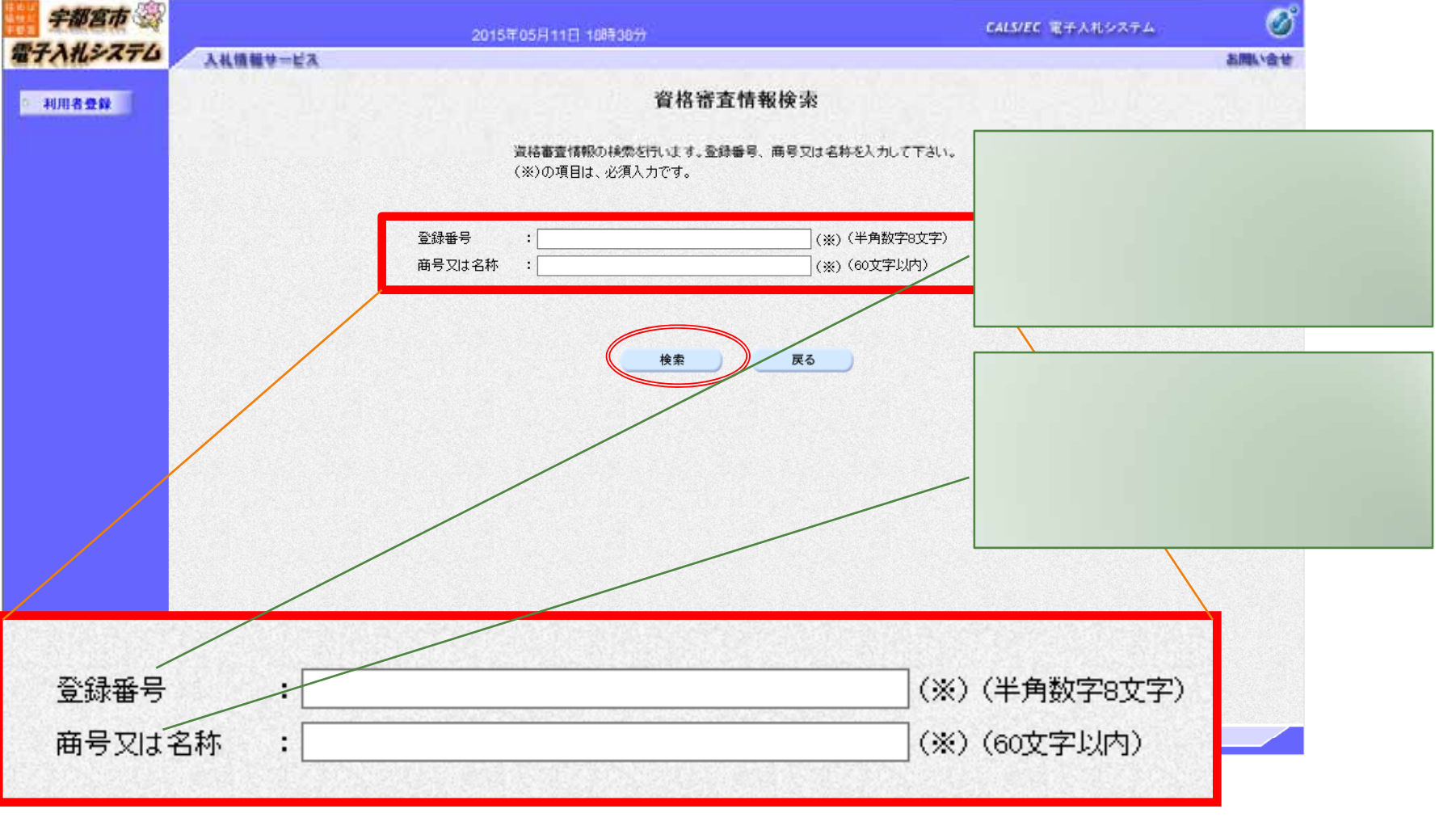

9

部分拡大

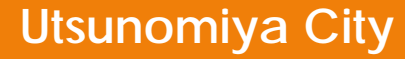

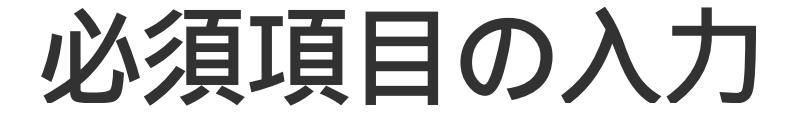

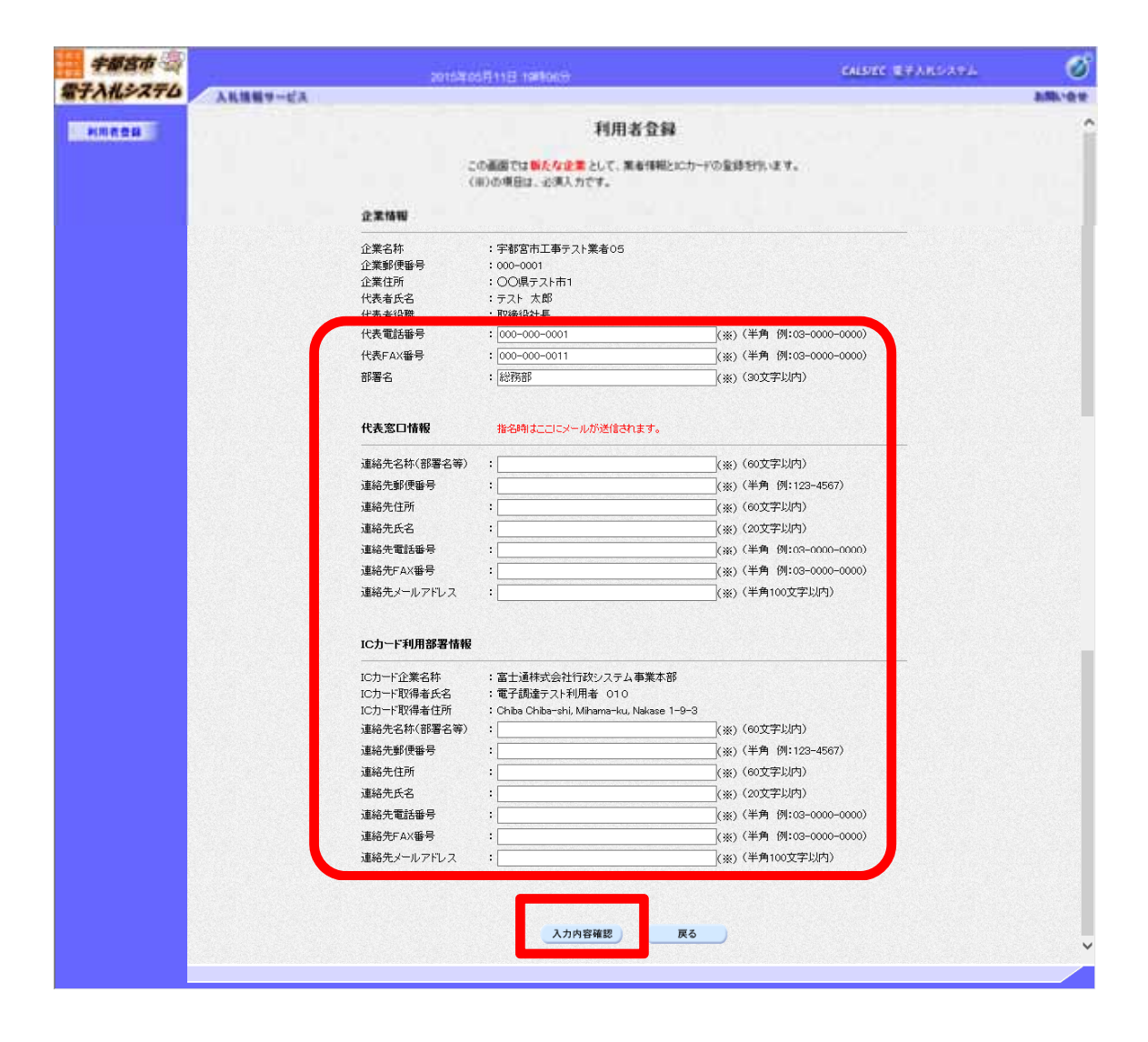

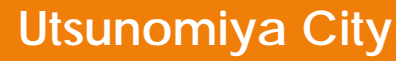

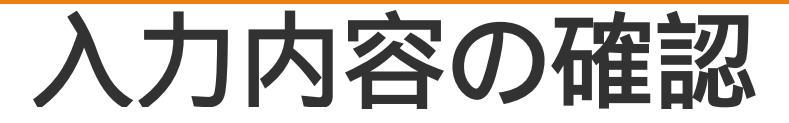

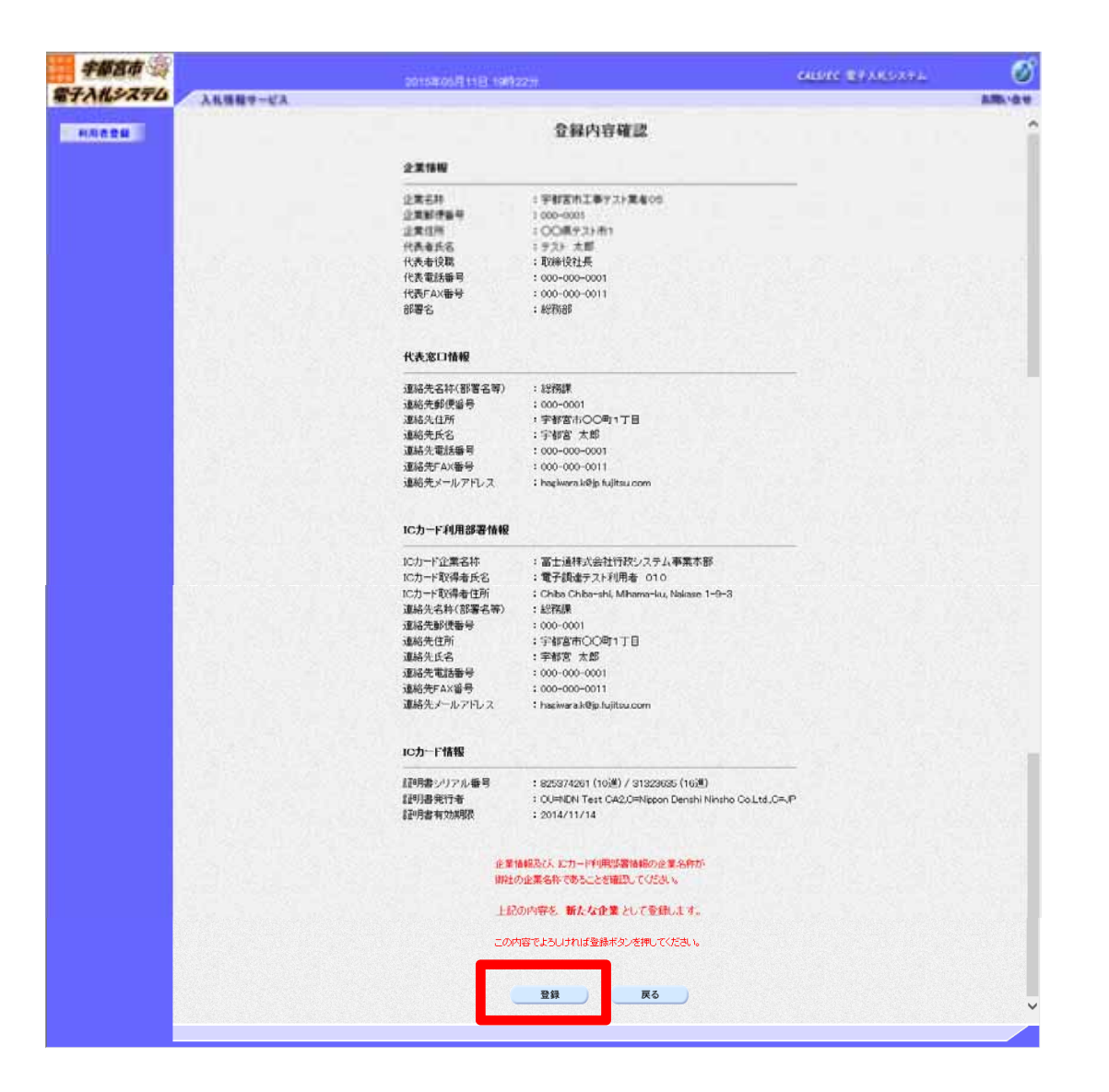

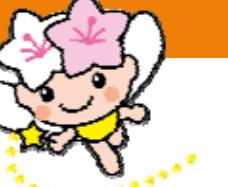

# 利用者登録完了

| 宇都宮市 🛞   | 2015年01月27日 15時12分                             | CALS/EC 電子入札システム | ø      |
|----------|------------------------------------------------|------------------|--------|
| 電子入礼システム | 入礼機報サービス                                       |                  | お聞い合せ  |
| NING DR  |                                                |                  |        |
|          | 利用者情報の登録が完了いたしました。<br>企業IDは 149010000000101です。 |                  |        |
|          | ブラウザを右上のXボタンで一度終了させて下さい                        | .v.              |        |
|          | (DM)                                           |                  |        |
|          |                                                |                  |        |
|          |                                                |                  |        |
|          |                                                |                  |        |
|          |                                                |                  |        |
|          |                                                | <b>5</b> .       | 100% + |

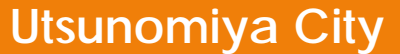

(参考) 仮登録となる場合(1)

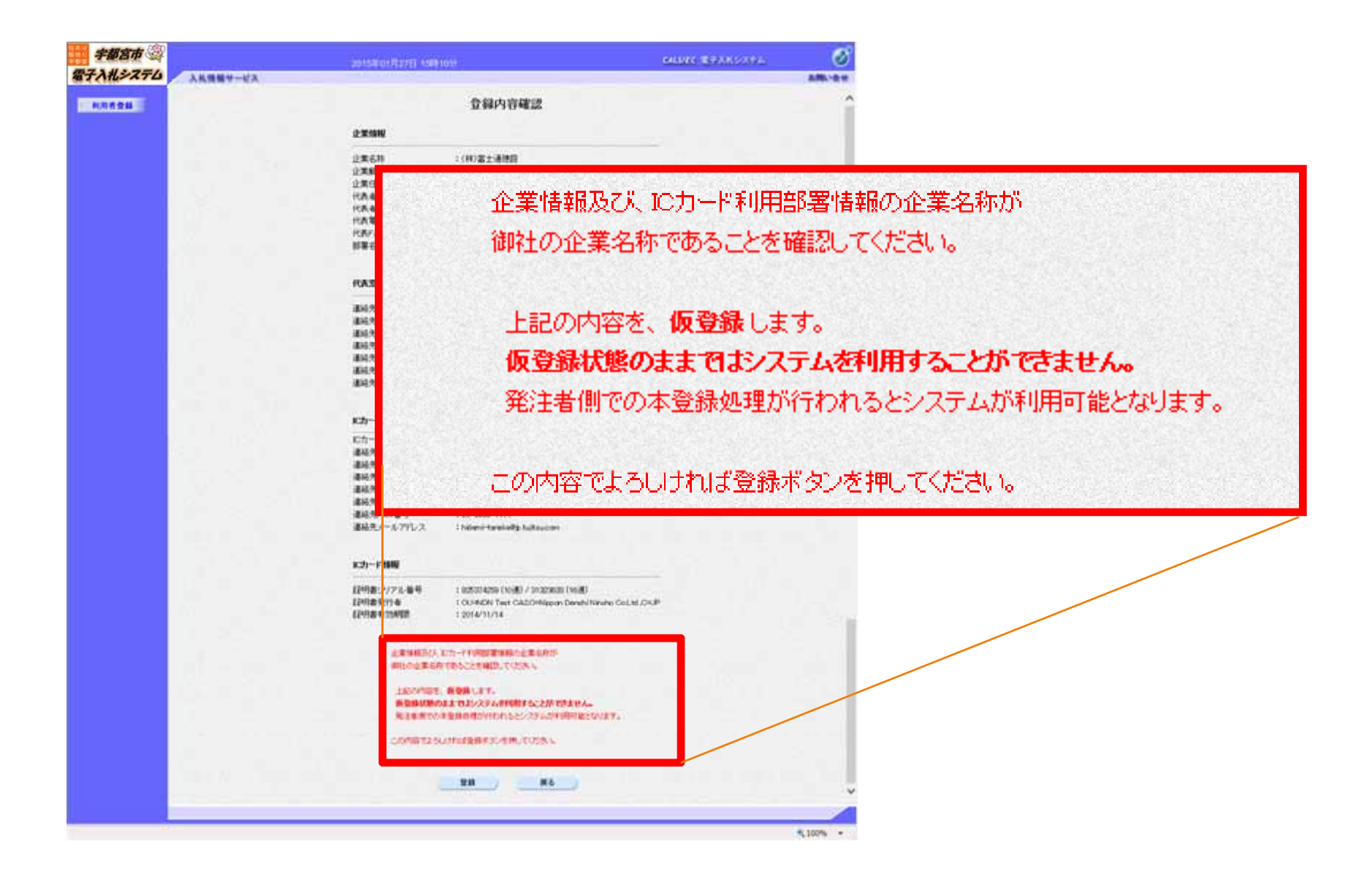

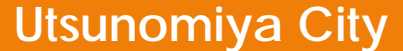

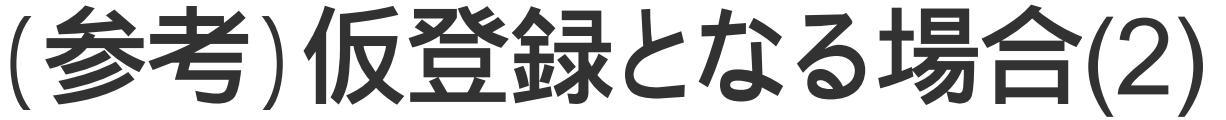

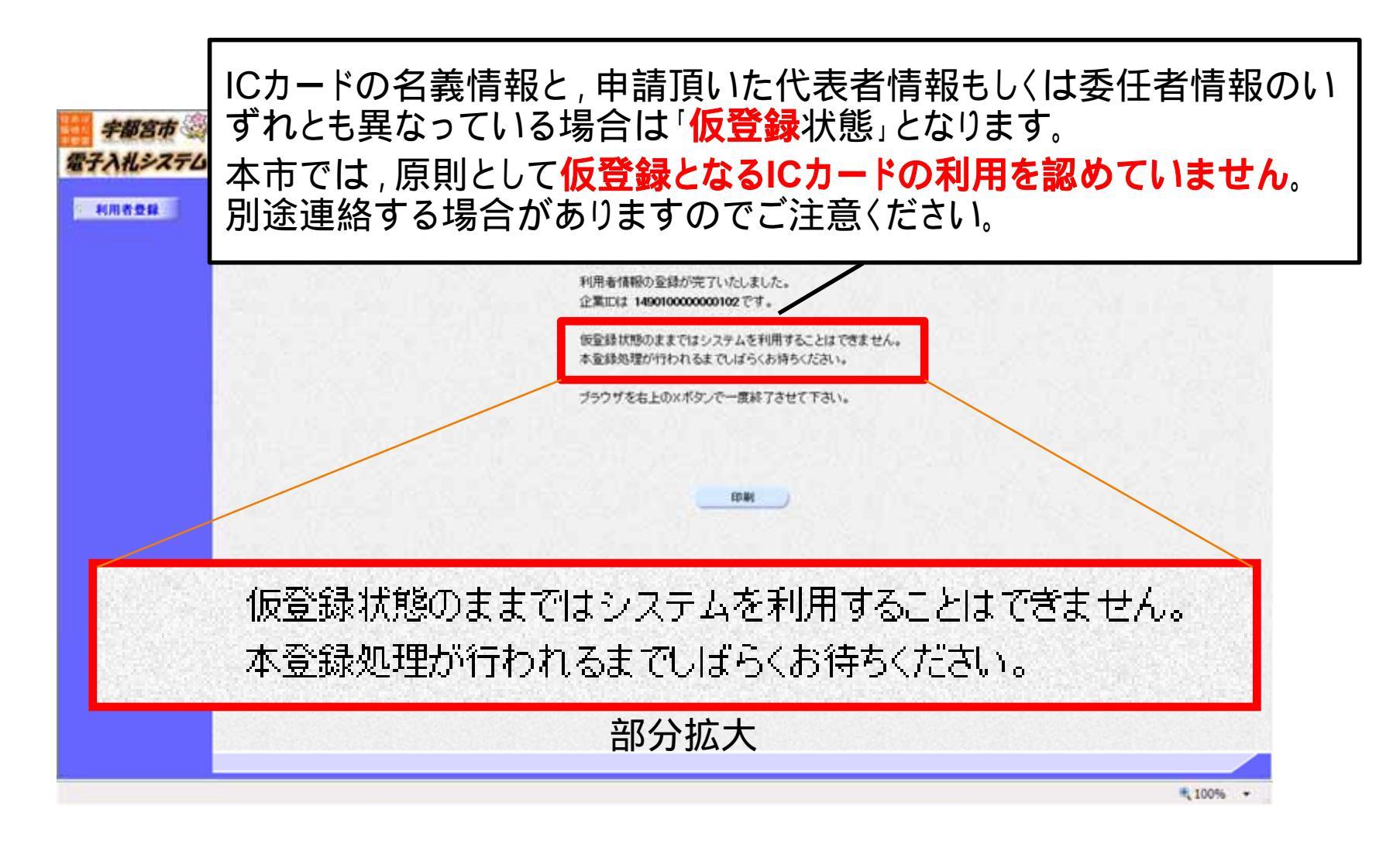